# Google Merchant Center EC-CUBE連携マニュアル

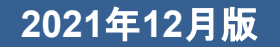

| 1 | 事前準備 |  | <b>P.2</b> |
|---|------|--|------------|
|---|------|--|------------|

1-1 プラグインインストール

1-2 アカウント作成

### 2 連携設定 P.5

1. Google Merchant Center 連携設定

2. EC-CUBE連携設定

### 3 関連機能設定 P.10

1. カスタマー レビュー機能の追加

1-1 プラグインインストール

必要なプラグインをインストールします。

1.WEB APIプラグイン 2.Google Merchant Center プラグイン

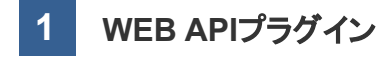

プラグインの商品ページはこちらです。 https://www.ec-cube.net/products/detail.php?product\_id=2121

今回は、ショップの管理画面>プラグイン>プラグインを探すからインストールする方法を 解説します。

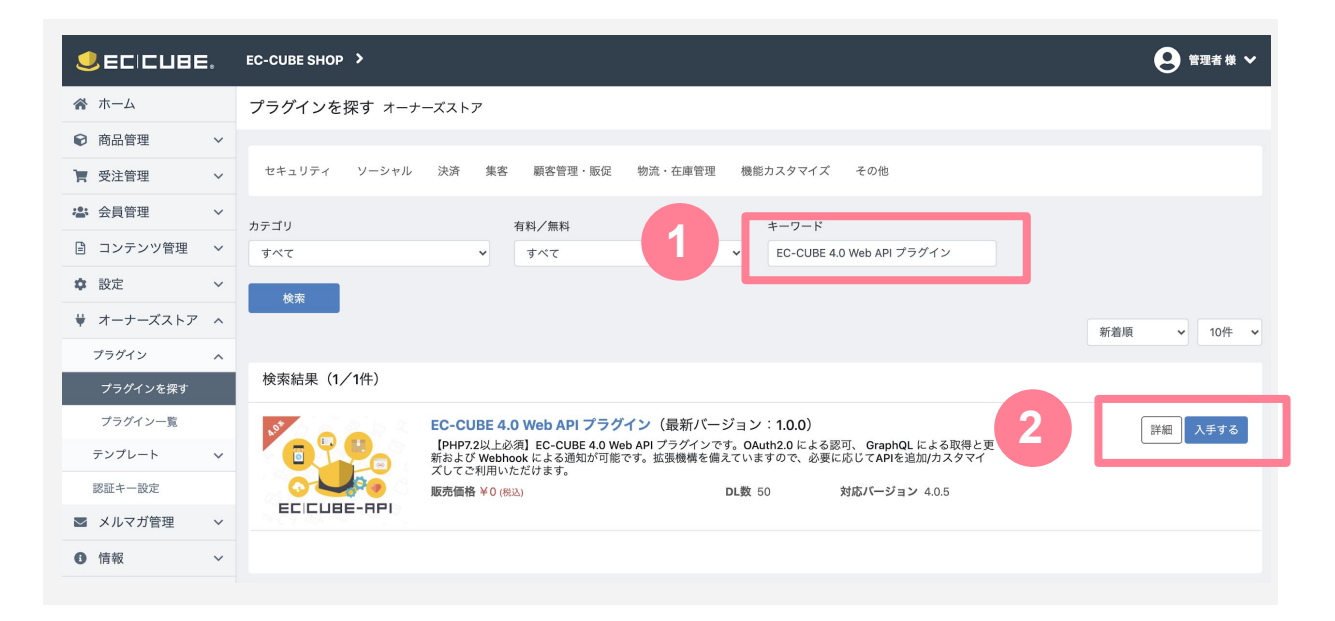

キーワードから「Web API」を検索し、入手するからインストールします。

インストールが完了すると 管理画面>プラグイン>プラグイン一覧に以下のように表示されます。

|               | 0 | EC-CUBE SHOP >  |               |     |       |                      | ● 管理者様 ~       |
|---------------|---|-----------------|---------------|-----|-------|----------------------|----------------|
| ☆ ホーム         |   | インストールプラグイン     | 一覧 オーナーズス     | ストア |       |                      |                |
| ☞ 商品管理        | ~ |                 |               |     |       |                      |                |
| <b>資</b> 受注管理 | ~ | オーナーズストアのプラク    | ブイン           |     |       |                      | オーナーズストアから新規追加 |
| 🛎 会員管理        | ~ | プラグイン名          | バージョン         | コード | ステータス | アップデート               |                |
| 🔋 コンテンツ管理     | ~ | Web API         | 1.0.0         | Api | 無効    | アップデート対象プラグインはありません。 |                |
| ✿ 設定          | ~ |                 |               |     |       |                      |                |
| ♥ オーナーズストア    | ^ | ユーザー独自プラグイン     |               |     |       |                      | アップロードして新規追加   |
| プラグイン         | ^ | ノンフレールさわていてプニゲ  | ()//# b # # / |     |       |                      |                |
| プラグインを探す      |   | 1225-2020002222 | 「ノはめりません。     |     |       |                      |                |
| プラグイン一覧       |   |                 |               |     |       |                      |                |

▶ **有効ボタン**をクリックで、プラグインが有効化されます。

**2** Google Merchant Center プラグイン

GMCのプラグインをインストールします。 商品ページはこちらです。 https://www.ec-cube.net/products/detail.php?product\_id=2144

①管理画面>プラグイン>プラグインを探すからキーワード

「Google Merchant Center」を検索し、購入ボタンをクリックします。(無料)

- 2オーナーズストアの商品ページから購入手続きをします。
- 8 管理画面>プラグイン>プラグインを探すからキーワード
- 「Google Merchant Center」を検索し、入手するからインストールします。
- 4 有効化します。

# 1 事前準備

1-2 アカウント作成

必要なアカウントを準備します。

1.Googleアカウント

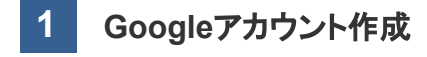

<u>https://support.google.com/accounts/answer/27441?hl=ja</u> こちらのページを参考にご準備ください。

# 2 連携設定

# 2-1 Google Merchant Center 連携設定

#### 設定画面にアクセス

1

GMCの 🔹 設定ボタンをクリックします。

|               | ЕС-СИВЕ SHOP >         |                |     |       |                      |           | 理者 様 🖌 |
|---------------|------------------------|----------------|-----|-------|----------------------|-----------|--------|
| ☆ ホーム         | インストールプラグインー           | ・覧 オーナーズスト     | ・ア  |       |                      |           |        |
| ☞ 商品管理 ~      |                        |                |     |       |                      |           |        |
| 一 受注管理 ~      | オーナーズストアのプラグー          | オーナーズストアのプラグイン |     |       |                      |           |        |
| 全 会員管理        | プラグイン名                 | バージョン          | コード | ステータス | アップデート               |           |        |
| 🗎 コンテンツ管理 🗸 🗸 | NO IMAGE Web API       | 1.0.0          | Api | 有効    |                      |           |        |
| ✿ 設定 ∨        | Google Merchant Center | 1.0.0          | GMC | 有効    | アップデート対象プラグインはありません。 |           | II ¢   |
| ♥ オーナーズストア ^  |                        |                |     |       |                      |           |        |
| プラグイン ^       | ユーザー独自プラグイン            |                |     |       |                      | アップロードして新 | 規追加    |
| プラグインを探す      |                        |                |     |       |                      |           |        |
| <br>プラグイン一覧   | 1 ノストールされているノラグ13      | イはのリません。       |     |       |                      |           |        |

#### Google Merchant Center 連携設定 をクリックします。

|                                 | 0 | EC-CUBE SHOP >                    | 管理者 様 🖌 |
|---------------------------------|---|-----------------------------------|---------|
| 😭 ホーム                           |   | Google Merchant Center 連携 プラグイン一覧 |         |
| ♥ 商品管理                          | ~ |                                   |         |
| ▶ 受注管理                          | ~ | Merchant Center連携設定               |         |
| ▲ 会員管理                          | ~ | Google Merchant Center 連携設定       |         |
| 🖹 コンテンツ管理                       | ~ |                                   |         |
| ✿ 設定                            | ~ |                                   |         |
| ♥ オーナーズストア                      | ^ |                                   |         |
| プラグイン                           | ^ |                                   |         |
| プラグインを探す                        |   |                                   |         |
| プラグイン一覧                         |   |                                   |         |
| テンプレート                          | ~ |                                   |         |
| 認証キー設定                          |   |                                   |         |
| <b>1</b> 情報                     | ~ |                                   |         |
| デジブレート<br>認証キー設定<br><b>1</b> 情報 | ~ |                                   |         |

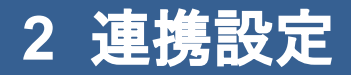

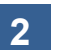

Googleアカウントでログイン

Googleアカウントでログイン

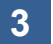

EC-CUBE x Merchant Center 連携

許可をクリックします。

| G Google にログイン                                                                                                    |
|----------------------------------------------------------------------------------------------------|
| EC-CUBE x Merchant Center 連携<br>が Google アカウントへのアクセ<br>スをリクエストしています                                                                                                    |
| EC-CUBE x Merchant Center 連携 に以下を許可し<br>ます:                                                                                                    |
| <ul> <li>Google ショッピングの商品リスティングと () アカウントの管理</li> </ul>                                                                                                    |
| EC-CUBE x Merchant Center 連携 を信頼できるこ<br>とを確認<br>機密情報をこのサイトやアプリと共有する場合があり<br>まず。EC-CUBE x Merchant Center 連携 の利用規約と<br>ヴライバシー ポリシーで、ユーザーのデータがどのよ<br>うに取り扱われるかをご確認ください。アクセス権の<br>確認、制除は、Google アカウントでいつでも行えま<br>す。<br>リスクの詳細 |
| 日本語                                                                                                    |

# 2 連携設定

#### 4 データ取得への同意

EC-CUBE と Google Merchant Center への接続のため「商品情報」「個人 情報を含まない売上情報」を株式会社イーシーキューブに提供します。 提 供された情報はイーシーキューブで分析し今後のサービスの開発、新サービ スのご案内に活用させていただきます よろしいですか?|

同意する

同意しない

同意するをクリックします。

### 2-2 EC-CUBE連携設定

※EC-CUBE連携設定の際はBasic認証を解除していただきますようお願いいたします。

#### 連携設定の情報入力

1

入力する情報は、ショップの管理画面で確認することができます。 管理画面>設定>API管理>OAuth管理にアクセスします。

| EC-CUBE連携設定   |  |
|---------------|--|
| Client ID     |  |
| Client Secret |  |
| Client Secret |  |

|           |   | EC-CUBE SHOP      |                     |             |                         |                    | ❷ 管理者様 ✔ |
|-----------|---|-------------------|---------------------|-------------|-------------------------|--------------------|----------|
| 🕋 ホーム     |   | OAuth管理 API管理     |                     |             |                         |                    |          |
| ♥ 商品管理    | ~ |                   |                     |             |                         |                    |          |
| ┣ 受注管理    | ~ | 利売豆球              |                     |             |                         |                    |          |
| :2: 会昌管理  | ~ | クライアントID          | クライアントシークレット        | スコープ        | リダイレクトURI               | グラントタイプ            |          |
| - AREE    |   | eccube_gmc_client | b0ba62ab193e5177ec3 | read        | https://gmc-proxy.ec-   | authorization_code | ×        |
| □ コンテンツ管理 | ~ |                   |                     | write       | cube.et/eccube/caliback |                    |          |
| ✿ 設定      | ^ |                   | 期限                  | 切れのアクセストークン | ・とリフレッシュトークンを削除す・       | 3                  |          |
| 店舗設定      | ~ | L.                |                     |             |                         |                    |          |
| システム設定    | ~ |                   |                     |             |                         |                    |          |
| API管理     | ^ |                   |                     |             |                         |                    |          |
| OAuth管理   |   |                   |                     |             |                         |                    |          |
| WebHook管理 |   |                   |                     |             |                         |                    |          |

クライアントID→client ID クライアントシークレット→client Secret にそれぞれ入力し、**Submit**をクリックします。

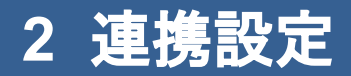

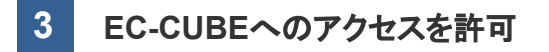

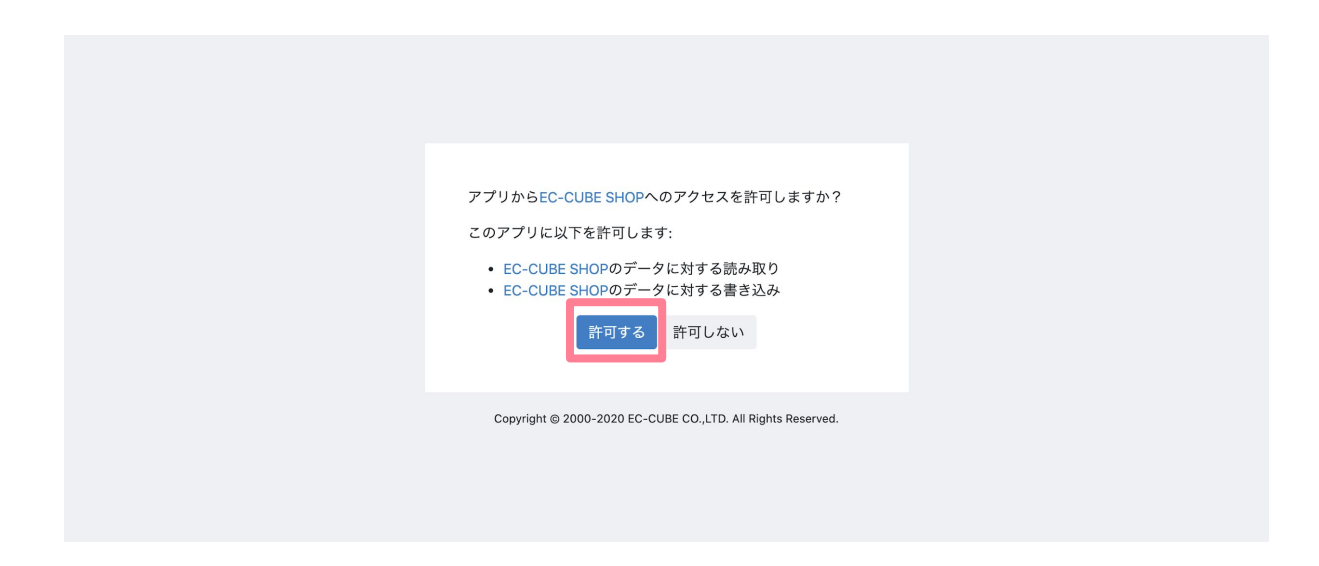

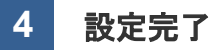

設定完了です。

Google Merchant CenterへをクリックでGMCに移動します。 しばらく待つとデータが連携されます。

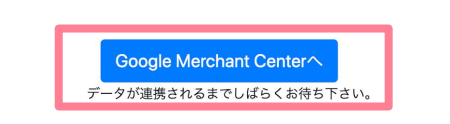

3 関連機能設定

## 3-1 カスタマー レビュー機能の追加

1 アカウントの登録手続きと注文確認ページへのスクリプトの埋め込み

以下記事に記載されている手順に沿って、 アカウントの登録手続きと注文確認ページへのスクリプトの埋め込みをしてください。 https://support.google.com/merchants/answer/7124513?hl=ja

※実装手順:「アンケート オプトインの組み込み」の 『DOCTYPE の更新』はec-cubeの仕様として設定済みの為、対応不要です。 『オプトイン コードの追加』のみ対応してください。

『オプトイン コードの追加』コード設置個所 管理画面>コンテンツ管理>ページ管理>商品購入 /ご注文確認 のコードに設置してください。 こちらのコードは <body> </body>タグ内のコードとなりますので、 コード内どこに設置しても問題ありません。

|                                                                            | EC-CUBE SHOP                          |                                                                                                    | ❷ 管理者様 ✔ |
|----------------------------------------------------------------------------|---------------------------------------|----------------------------------------------------------------------------------------------------|----------|
| ★ ホーム                                                                      | ページ管理 コンテン                            | ツ管理                                                                                                    |          |
| <ul> <li>▶ 商品管理</li> <li>▶ 商品管理</li> <li>▶ 受注管理</li> </ul>                 | ページ設定                                 |                                                                                                    | ^        |
| ・         ・         ・                                                      | ページ名 1893<br>URL 1893<br>ファイル名 😧 1893 | 商品購入/ご注文確認<br>https://cs-takeda.ec-cube.shop/shopping/confirm<br>app/template/dt/ElA4006/Shopping/confirm.twig                                                                                                    |          |
| <ul> <li>新着情報管理</li> <li>ファイル管理</li> <li>レイアウト管理</li> <li>ページ管理</li> </ul> | <b>™ 9</b> ⊣−⊏                        | <pre>1 (# 2 This file is part of EC-CUBE 3 4 Copyright(c) EC-CUBE CO.,LTD. All Rights Reserved. 5 6 http://www.ec-cube.co.jp/ 7 7 8 For the full copyright and license information, please view the LICENSE 9 file that was distributed with this source code. 19 j </pre> |          |
| 「こので                                                                       |                                       | 11 (% extends "default_frame.twig" %)<br>12 [% form these from 'form /form div lowert twig' %)                                                                                                    |          |